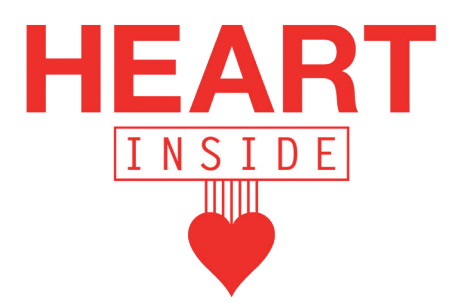

PASO 1: Visualiza el spot: http://youtu.be/DqHh2QObMxE

PASO 2: Mira el tutorial: http://youtu.be/cnD-PIUqJtl

## PASO 3:

¿Te gusta la idea? Pues ahora simplemente tienes que entrar por medio de este enlace: http://goo.gl/0I0ZiJ

Te llevará a la web donde desde ahí tú mismo podrás instalarte la tecnología con corazón.

## PASO 4:

Una vez lo hayas instalado, no olvides ir a la zona de usuario de la web y registrarte. De esa forma te saldrá un link personal para que lo compartas en tus canales y cada vez que alguien se instale Heart Inside gracias a ti, te aparecerá en tu zona de usuario y podrás saber cuánta gente se lo ha instalado y cuánto dinero estás generando para Save the Children gracias a tu ayuda. Puedes acceder a la zona de usuario directamente por medio de este enlace: http://heartinside.savethechildren.es/user/enter/

**PASO 5:** Si necesitas ayuda para redactar cualquier contenido, usa la nota de prensa.

Muchas gracias por ayudarnos y recuerda usar siempre el hashtag #heartinside